# Push to talk 1.5

© 2007 Nokia. Všetky práva vyhradené.

Nokia, Nokia Connecting People a Nseries sú ochrannými značkami alebo registrovanými ochrannými značkami spoločnosti Nokia Corporation. Ostatné názvy produktov a spoločnosti uvedené v tomto dokumente môžu byť ochrannými značkami alebo obchodnými označeniami ich príslušných vlastníkov.

Spoločnosť Nokia uplatňuje politiku kontinuálneho vývoja. Nokia si vyhradzuje právo meniť a zdokonaľovať ktorýkoľvek z produktov opísaných v tomto dokumente bez predchádzajúceho upozornenia.

V MAXIMÁLNOM ROZSAHU, AKÝ PRIPÚŠŤA PLATNÉ PRÁVO, SPOLOČNOSŤ NOKIA ANI ŽIADNY Z JEJ POSKYTOVATEĽOV LICENCIÍ NEPONESIE ZODPOVEDNOSŤ ZA AKÚKOĽVEK STRATU DÁT ALEBO PRÍJMU, ANI ZA AKOKOĽVEK VZNIKNUTÉ OSOBITNÉ, NÁHODNÉ, NÁSLEDNÉ ALEBO NEPRIAME ŠKODY.

OBSAH TOHTO DOKUMENTU SA VYKLADÁ "TAK, AKO JE". NEPOSKYTUJÚ SA ŽIADNE ZÁRUKY AKÉHOKOĽVEK DRUHU, ČI UŽ VÝSLOVNÉ ALEBO IMPLIKOVANÉ, OHĽADOM SPRÁVNOSTI, SPOĽAHLIVOSTI ALEBO OBSAHU TOHTO DOKUMENTU, VRÁTANE, ALE NIE VÝHRADNE, IMPLIKOVANÝCH ZÁRUK OBCHODOVATEĽNOSTI A VHODNOSTI NA URČITÝ ÚČEL, OKREM ZÁRUK, VYŽADOVANÝCH PRÍSLUŠNÝMI PLATNÝMI PRÁVNYMI PREDPISMI. SPOLOČNOSŤ NOKIA SI VYHRADZUJE PRÁVO KEDYKOĽVEK A BEZ PREDCHÁDZAJÚCEHO UPOZORNENIA TENTO DOKUMENT ZMENIŤ A LEBO STIAHNUŤ Z OBEHU.

Dostupnosť určitých výrobkov, aplikácií a služieb pre tieto výrobky sa môže v závislosti od regiónu lišiť. Informujte sa, prosím, u svojho predajcu Nokia o podrobnostiach a dostupnosti jazykových verzií.

Niektoré funkcie závisia od SIM karty a/alebo siete, služby MMS alebo kompatibility zariadení a podporovaných formátov obsahu. Niektoré služby sa osobitne spoplatňujú.

Pozrite si návod na použitie, kde nájdete ďalšie dôležité informácie o vašom prístroji.

1. VYDANIE SK

# Push to talk

Služba Push to talk (PTT) (služba siete) je služba hlasovej komunikácie cez IP realizovaná v reálnom čase cez sieť GSM/GPRS. Služba Push to talk umožňuje priamu hlasovú komunikáciu realizovanú stlačením jediného tlačidla. Službu PTT využívajte na konverzáciu s jednou osobou alebo skupinou ľudí.

Skôr ako budete môcť službu PTT používať, musíte definovať miesto prístupu a nastavenia služby PTT. Tieto nastavenia môžete dostať v špeciálnej textovej správe od poskytovateľa služieb, ktorý službu PTT ponúka. Na konfiguráciu môžete tiež použiť aplikáciu Sprievodca nastavením, ak ju podporuje operátor siete. Viac informácií o aplikácii nájdete v sprievodcovi zariadenia, ktorý sa nachádza na stránke www.nokia.com/support alebo na webovej lokalite miestneho zastúpenia spoločnosti Nokia.

Pri komunikácii prostredníctvom služby PTT jedna osoba rozpráva, zatiaľ čo ju ostatní počúvajú cez zabudovaný reproduktor. Hovoriaci sa pri komunikácii striedajú. Keďže naraz môže hovoriť len jeden člen skupiny, maximálna dĺžka prehovoru je obmedzená. Maximálna dĺžka je zvyčajne nastavená na 30 sekúnd. Podrobné informácie o dĺžke prehovoru vo vašej sieti vám poskytne poskytovateľ služieb. Výstraha: Keď je zapnutý reproduktor, nedržte prístroj pri uchu, pretože hlasitosť môže byť veľmi vysoká.

Priorita telefónnych hovorov je vždy vyššia ako priorita funkcií služby PTT.

# Definovanie miesta prístupu služby PTT

Mnohí poskytovatelia služieb vyžadujú, aby ste ako predvolené miesto prístupu použili prístupové miesto k internetu (IAP). Iní poskytovatelia služieb umožňujú použiť prístupové miesto pre WAP. Informujte sa podrobnejšie u svojho poskytovateľa služieb.

Ak nemáte spojenie WAP, budete musieť kontaktovať poskytovateľa služieb, ktorý vám pomôže pri nadviazaní prvého spojenia, alebo navštíviť stránku www.nokia.com/phonesettings.

### Nastavenia služby PTT

Vyberte menu Voľby > Nastavenia PTT.

Vyberte položku Nastavenia užívateľa a zadajte nasledujúce informácie:

Akceptované hovory–ak chcete vidieť upozornenie na prichádzajúce hovory, vyberte možnosť Hlásiť. Ak chcete hovory PTT prijímať automaticky, vyberte možnosť Automatický príjem. Ak chcete hovory PTT automaticky odmietať, vyberte možnosť Nie sú povolené.

Tón hlásenia hovoru PTT–ak chcete, aby nastavenie upozornenia na prichádzajúci hovor PTT zodpovedalo nastaveniam aktívneho profilu, vyberte možnosť Nastavený profilom.

Tón žiadosti o spät. hovor-ak chcete vybrať tón žiadostí o spätný hovor.

Spustenie aplikácie-ak sa chcete prihlásiť v službe PTT po zapnutí zariadenia.

Predvolená prezývka—ak chcete zadať predvolenú prezývku, ktorá sa zobrazí ostatným používateľom. Váš poskytovateľ služieb mohol upravovanie tejto možnosti v telefóne deaktivovať.

Ukázať moju adresu PTT–vyberte položku Pri individ. hovoroch, Pri skupin. hovoroch, Pri všetk. hovoroch alebo Nikdy. Váš poskytovateľ služieb mohol niektoré z týchto možností v telefóne deaktivovať.

Ukázať môj stav loginu-ak chcete, aby sa zobrazoval váš stav, vyberte položku Áno. Ak chcete svoj stav skryť, vyberte položku Nie.

Vyberte položku Nastavenia spojenia a zadajte nasledujúce informácie:

Doména-názov domény získaný od poskytovateľa služieb.

Názov miesta prístupu-zadajte názov miesta prístupu služby PTT. Názov miesta prístupu je potrebný na nadviazanie spojenia so sieťou GSM/GPRS.

Adresa servera-zadajte adresu IP alebo názov domény servera služby PTT získané od poskytovateľa služieb.

Meno užívateľa-meno užívateľa získané od poskytovateľa služieb.

Heslo PTT-heslo potrebné na dátové spojenie (ak sa vyžaduje). Heslo zvyčajne poskytuje poskytovateľ služieb a často sa v ňom rozlišujú malé a veľké písmená.

## Prihlásenie k službe PTT

Aplikácia PTT sa automaticky prihlási po spustení služby.

Po úspešnom prihlásení sa aplikácia PTT automaticky spojí s kanálmi, ktoré boli aktívne pri poslednom zatvorení aplikácie. Ak sa spojenie stratí, telefón sa automaticky pokúša znova prihlásiť, kým sa nerozhodnete aplikáciu PTT zatvoriť.

# Zatvorenie aplikácie PTT

Vyberte položku Voľby > Ukončiť. Zobrazí sa hlásenie Odhlásiť sa zo služby PTT po ukončení aplikácie?. Stlačením tlačidla Áno sa odhlásite a zatvoríte službu. Ak chcete nechať aplikáciu aktívnu na pozadí, vyberte položku Nie. Ak sú otvorené viaceré aplikácie a chcete medzi nimi prepnúť, stlačte a podržte tlačidlo Menu.

### Uskutočnenie individuálneho hovoru

Vyberte menu Voľby > Kontakty.

Zo zoznamu vyberte kontakt, s ktorým sa chcete rozprávať, a potom položku Voľby > Hovoriť individuálne.

Po celý čas vášho prehovoru stlačte a držte tlačidlo Volať. Keď dohovoríte, uvoľnite tlačidlo Volať.

Ak sa chcete s kontaktom rozprávať v iných oknách aplikácie Push to talk, napríklad v okne kontaktov, stlačte a podržte tlačidlo Volať. Ak chcete uskutočniť nový telefónny hovor, najskôr ukončite individuálny hovor. Vyberte položku Odpoj alebo stlačte tlačidlo **C**.

Tip. Nezabudnite, že počas hovoru prostredníctvom služby PTT musíte telefón držať pred sebou tak, aby ste videli na displej. Hovorte smerom k mikrofónu a neprikrývajte reproduktor rukami.

### Prijatie individuálneho hovoru

Stlačením tlačidla Volať individuálny hovor začnete. Stlačením tlačidla Koniec ho zrušíte.

Tip. Individuálny alebo skupinový hovor môžete uskutočniť aj z adresára Kontakty. Vyberte položku Voľby > PTT > Hovoriť individuálne alebo Hovoriť s viacerými.

### Uskutočnenie skupinového hovoru

Ak chcete zavolať skupine, vyberte položku Voľby > Kontakty, označte kontakty, ktorým chcete zavolať, a potom vyberte položku Voľby > Hovoriť s viacerými.

# Vyžiadanie informácií o stave prihlásenia iných účastníkov

Ak chcete vyžiadať alebo nevyžiadať stav prihlásenia ostatných účastníkov v službe PTT, vyberte možnosť Voľby > Kontakty, príslušný kontakt a možnosť Voľby > Ukázať stav loginu alebo Skryť stav loginu.

### Odoslanie žiadosti o spätný hovor

V menu Kontakty prejdite na požadované meno a vyberte položku Voľby > Žiadať spätný hovor.

#### Odpoveď na žiadosť o spätný hovor

Keď vám niekto pošle žiadosť o spätný hovor, v pohotovostnom režime sa zobrazí hlásenie 1 nová žiadosť o spätný hovor. Stlačením tlačidla Ukáž otvorte zložku Prijaté žiadosti. Ak chcete začať individuálny hovor, vyberte príslušný kontakt a položku Voľby > Hovoriť individuálne.

# Kanály

Môžete sa pripojiť k verejným vopred konfigurovaným kanálom. Verejné kanály sú otvorené pre každého, kto pozná adresu URL príslušného kanála.

Keď ste pripojení ku kanálu a prebieha hovor, všetci členovia pripojení ku kanálu vás počujú. Súčasne môže byť aktivovaných až päť kanálov. Ak je aktívny viac ako jeden kanál, výberom položky Vymeň prepnete na kanál, na ktorom sa chcete rozprávať.

Vyberte menu Voľby > Kanály PTT.

Ak sa chcete k verejnému vopred konfigurovanému kanálu pripojiť prvýkrát, vyberte položku Voľby > Nový kanál >

Pridať existujúci. Keď sa chcete pripojiť k vopred konfigurovanému kanálu, musíte zadať adresu URL kanála.

#### Tvorenie vlastných kanálov

Ak chcete vytvoriť nový konfigurovaný kanál, vyberte položku Voľby > Nový kanál > Vytvoriť nový.

Môžete vytvoriť vlastné verejné kanály, zvoliť vlastný názov kanála a pozvať členov. Títo členovia môžu pozvať do verejného kanála ďalších členov.

Môžete tiež vytvoriť súkromné kanály. K súkromným kanálom sa môžu pripájať a používať ich výlučne používatelia, ktorých pozval hostiteľ.

Pre každý kanál definujte nasledujúce položky: Názov kanála, Stav súkromia kanála, Prezývka a Miniatúra (voliteľné).

Po úspešnom vytvorení kanála sa telefón spýta, či chcete odoslať pozvania na pripojenie ku kanálu. Pozvania na pripojenie ku kanálu sú textové správy.

#### Hovor s kanálom

Ak chcete uskutočniť hovor s kanálom po prihlásení k službe PTT, stlačte tlačidlo Volať. Začujete tón signalizujúci, že prístup je povolený.

Po celý čas vášho prehovoru stlačte a držte tlačidlo Volať. Keď dohovoríte, uvoľnite tlačidlo Volať. Ak sa pokúšate odpovedať kanálu stlačením tlačidla Volať, zatiaľ čo iný člen rozpráva, zobrazí sa správa Čakajte. Uvoľnite tlačidlo Volať, počkajte, kým účastník dohovorí, a potom znova stlačte tlačidlo Volať. Prípadne držte tlačidlo Volať stlačené a čakajte, kým sa nezobrazí správa Hovorte.

Keď sa rozprávate na kanáli, rozprávať môže prvá osoba, ktorá stlačí tlačidlo Volať po tom, ako niekto dohovorí.

Po skončení hovoru PTT, vyberte možnosť Odpoj alebo stlačte tlačidlo  $\mathbf{C}$ .

Ak si chcete pozrieť aktívnych členov kanála, keď na kanáli prebieha aktívny hovor, vyberte položku Voľby > Aktívni členovia.

Ak chcete pozvať nových členov na kanál, ku ktorému ste práve pripojení, výberom položky Voľby > Poslať pozvanie otvoríte okno pozvania. Nových členov môžete pozývať len vtedy, ak ste hostiteľom na súkromnom kanáli alebo ak je kanál verejný. Pozvania na pripojenie ku kanálu sú textové správy.

### Odpoveď na pozvanie na kanál

Ak chcete uložiť prijaté pozvanie na kanál, vyberte položku Voľby > Uložiť kanál. Kanál sa pridá do kontaktov PTT, do okna kanálov.

Po uložení pozvania na kanál sa telefón spýta, či sa chcete na kanál pripojiť. Ak chcete otvoriť okno relácií PTT, vyberte možnosť Áno. Telefón sa prihlási k službe, ak už k nej nie ste prihlásení.

Ak pozvanie odmietnete alebo vymažete, uloží sa v menu prijatých správ. Ak sa chcete ku kanálu pripojiť neskôr, otvorte správu s pozvaním a uložte ho. Výberom položky Áno v príslušnom dialógovom okne sa pripojíte ku kanálu.

### Prezeranie denníka služby PTT

Vyberte menu Voľby > Denník PTT. Denník obsahuje tieto zložky: Neprijaté PTT, Prijaté PTT a Vytvorené PTT.

Ak chcete začať individuálny hovor z menu Denník PTT, stlačte tlačidlo Volať.